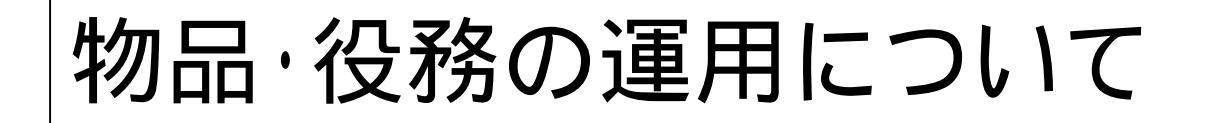

## 物品・役務における入札公告ファイルや発注図書は 入札情報公開システムで取得するようにしてください。

入札書はこれまで通り紙で提出ください。

指名競争入札(物品・役務) 業務フロー

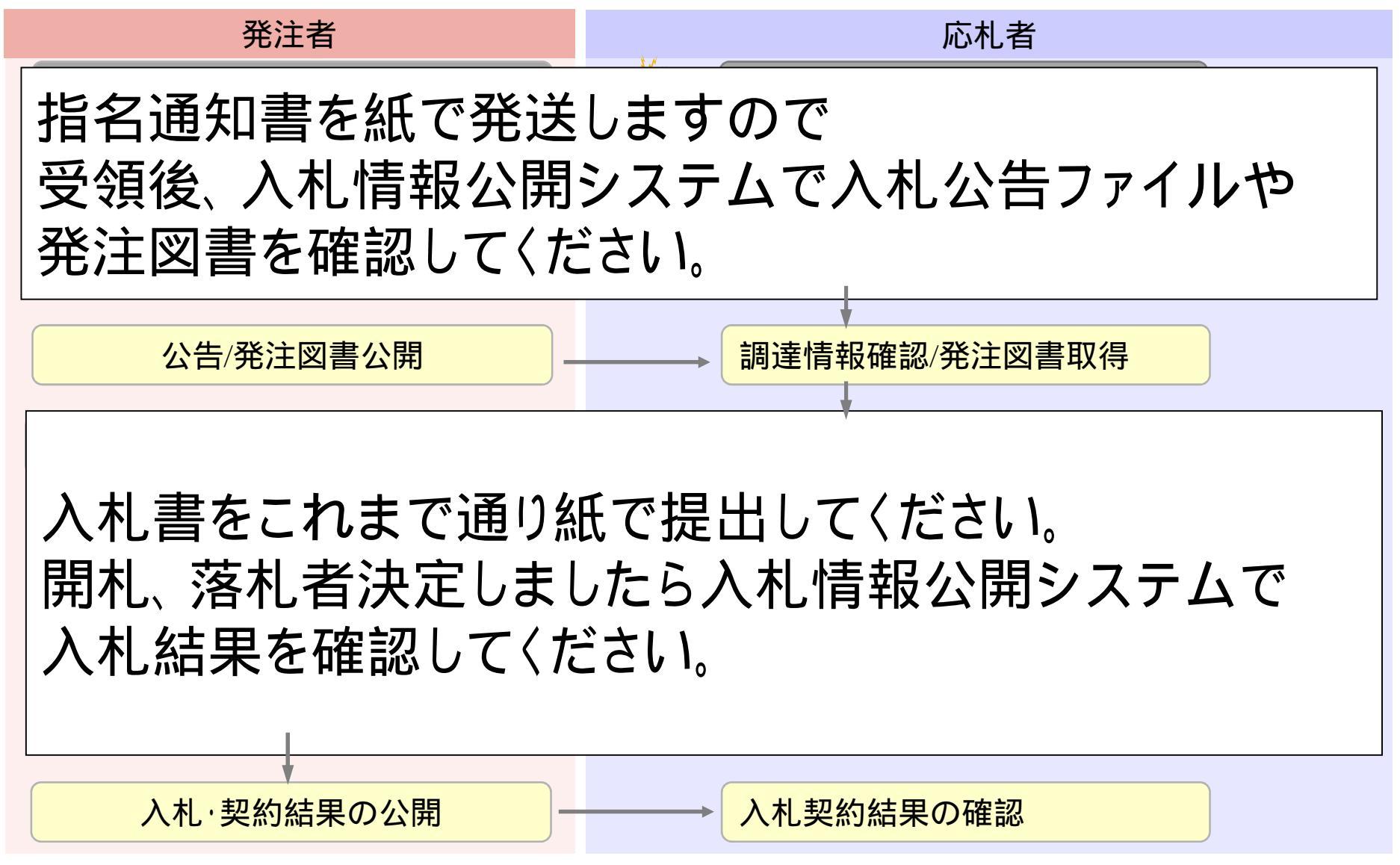

# 調達情報確認/発注図書取得

- 🗆 🗙

・ご覧になりたい調達機関を指定し、入札情報を参照する業務区分を選択して下さい。

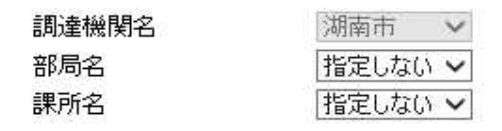

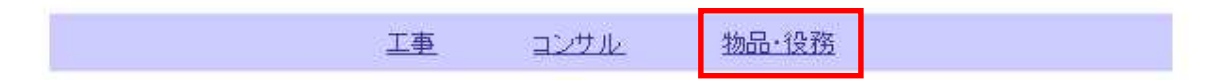

## ※以下のボタンからログインすると、発注図書の差替えが発生した際にメール通知するか選択することができます。

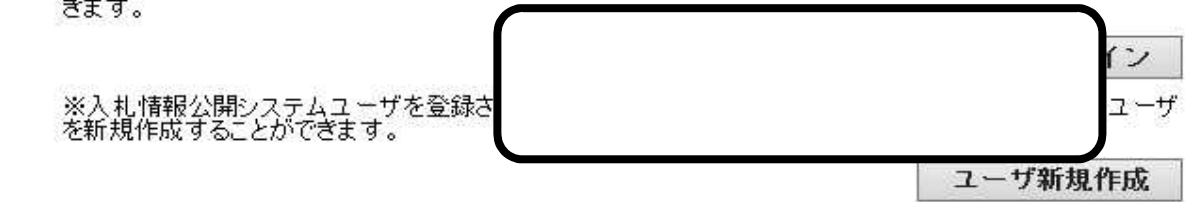

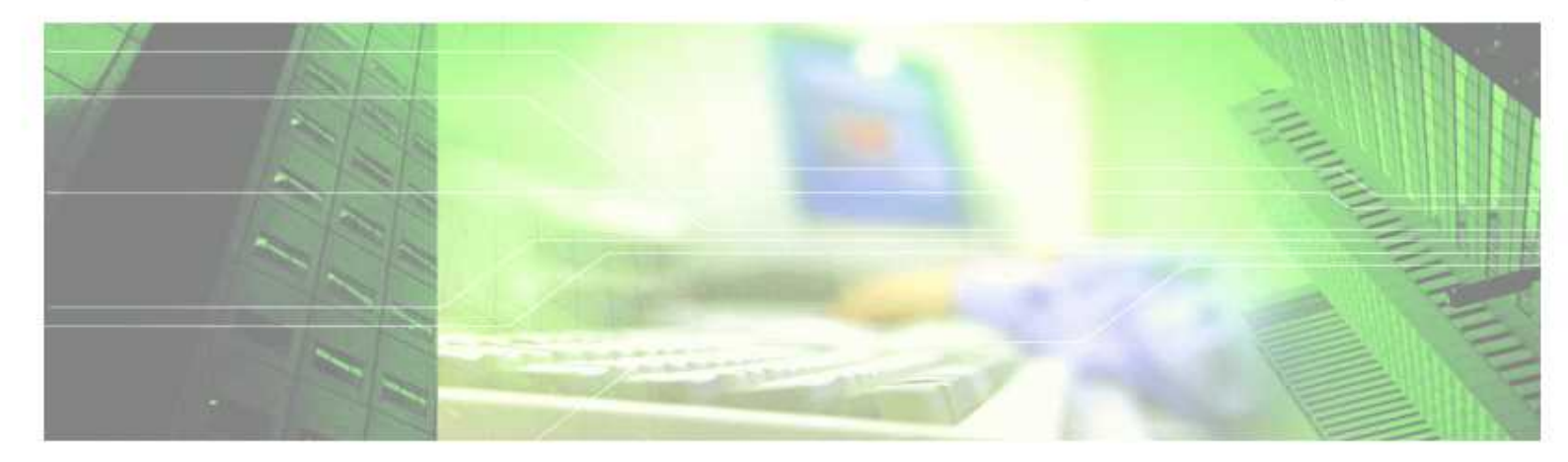

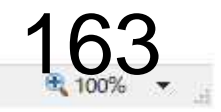

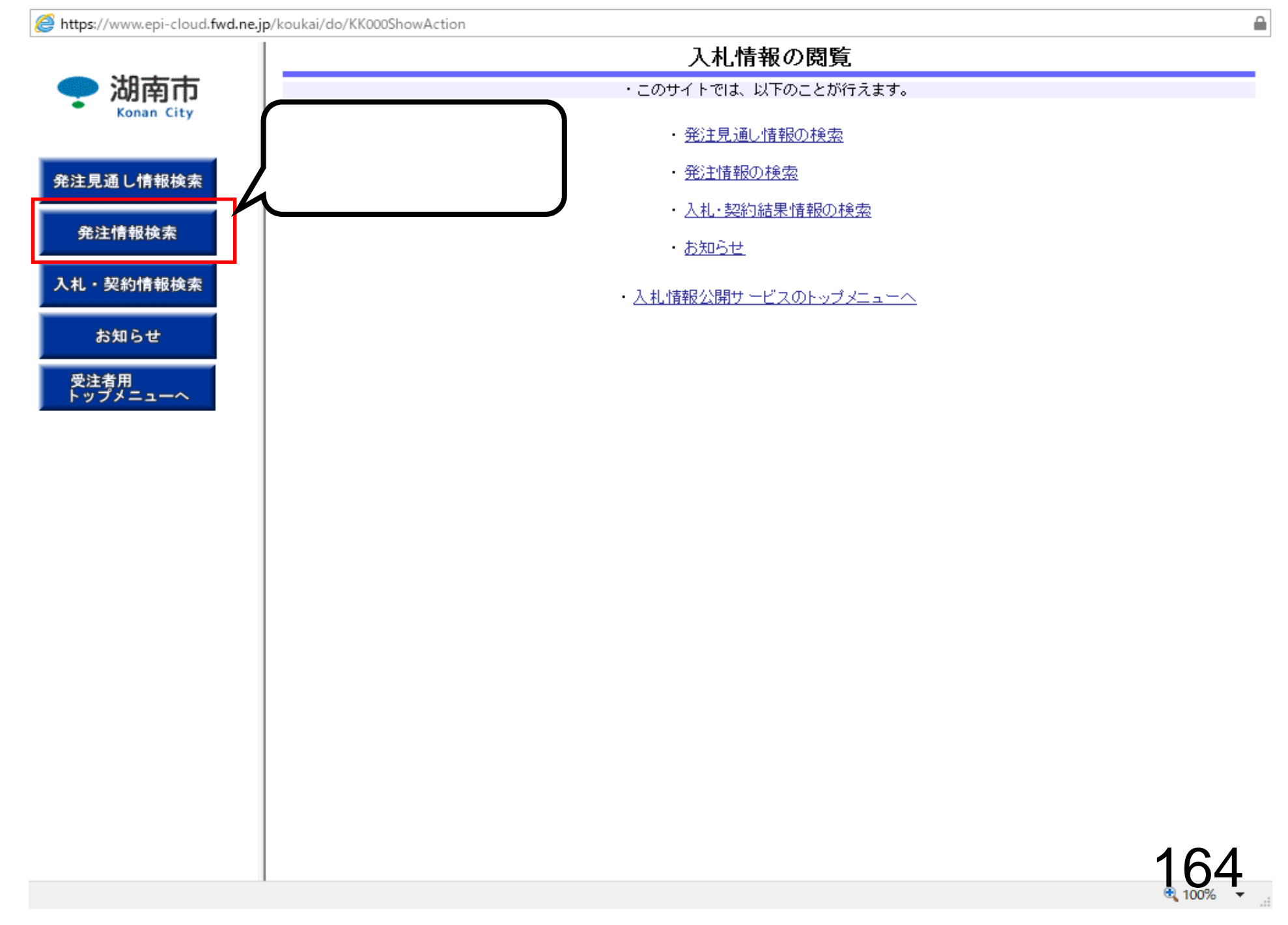

https://www.epi-cloud.fwd.ne.jp/koukai/do/KK000ShowAction

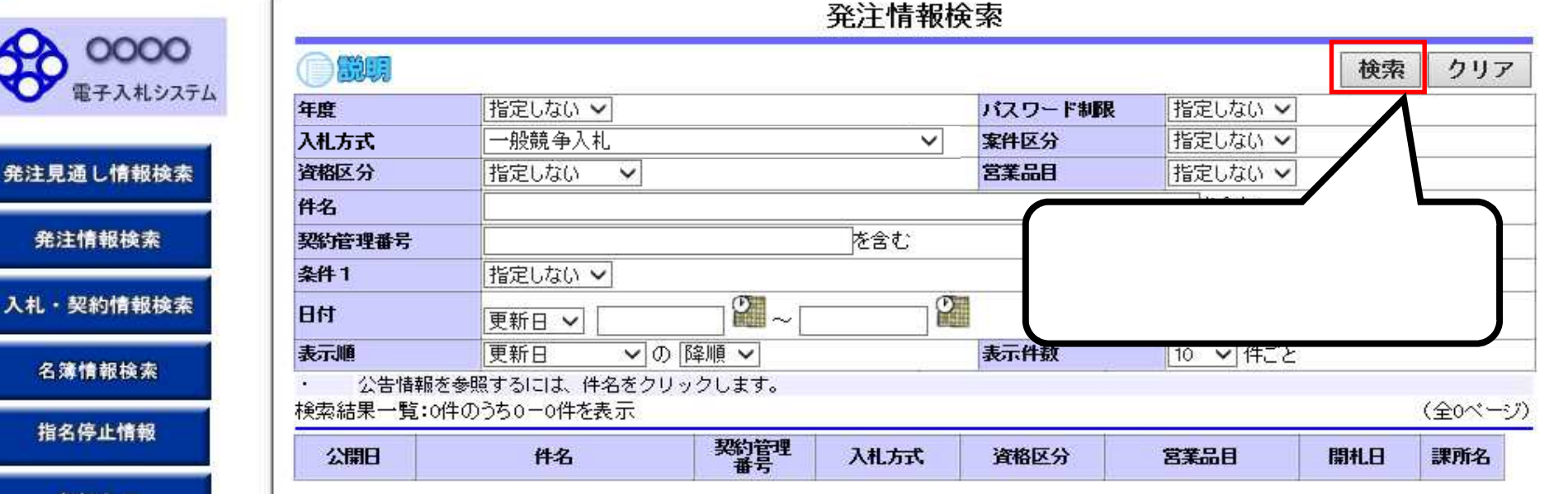

お知らせ

受注者用 トップメニューへ https://www.epi-cloud.fwd.ne.jp/koukai/do/KK000ShowAction

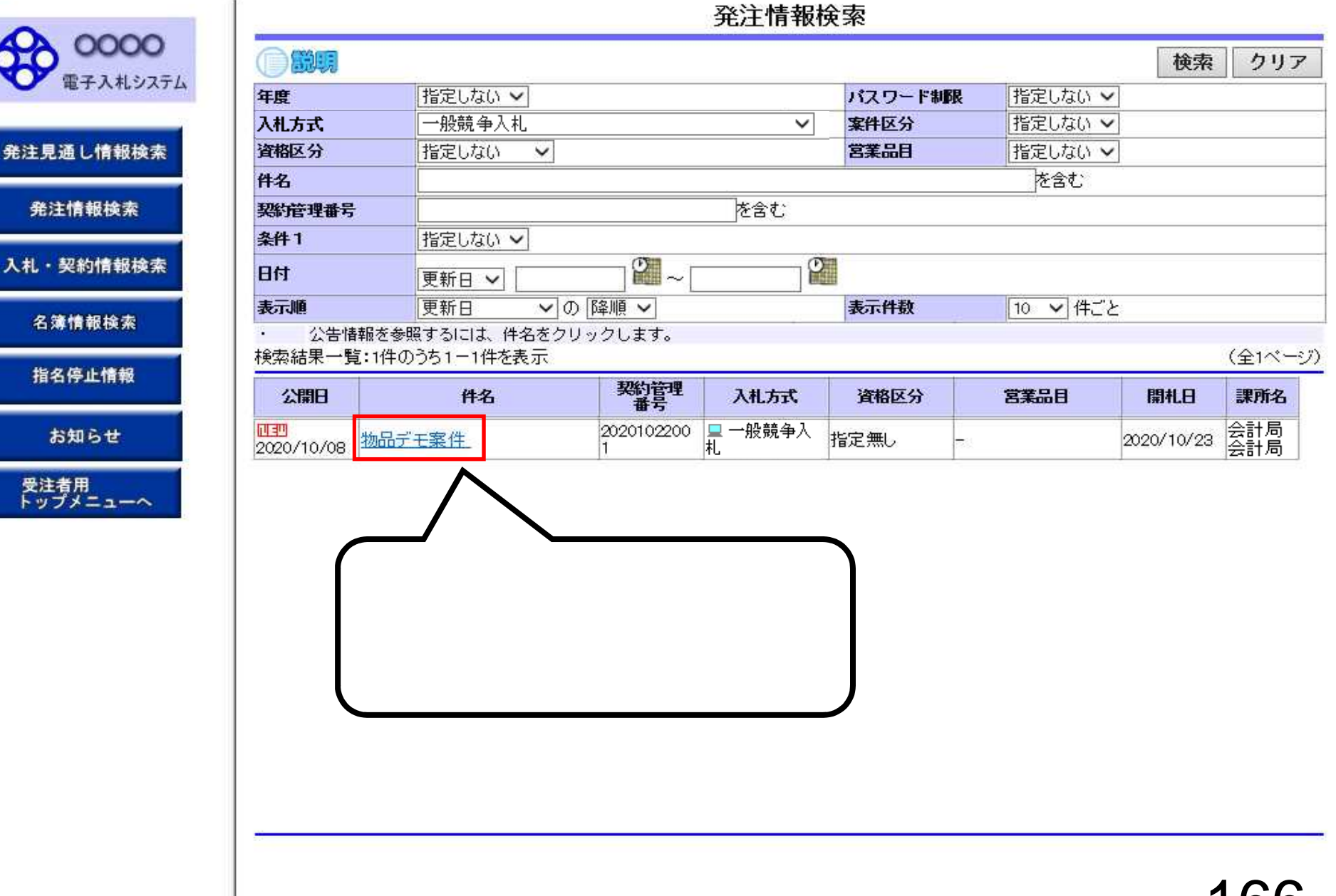

– 🗆 X

発注情報閲覧 0000 戻る 電子入札システム 更新日:2020/10/22 年度 2020年度 発注見通し情報検索 物品デモ案件 件名 「発注情報閲覧」画面が表示されます。 契約管理番号 20201022001 入札方式 こちらから発注案件の情報を 一般競争·最低価格 発注情報検索 資格区分 指定無し 閲覧することができます 営業品目 入札・契約情報検索 公開日 2020/10/08 参加受付期限 2020/10/22 10:10 入札締切日時 2020/10/23 17:00 名簿情報検索 開札日 2020/10/23 予定価格(税抜) 指名停止情報 参加資格要件 指定しない その他要件等 備考 お知らせ 摘要 入札公告等のファイルや発注図書 2027年 今計課 課所名 受注者用 トップメニューへ 入札公告等ファイル1 <u>公告.pdf</u> ファイルをダウンロードする場合に 入札公告等ファイル2 はファイル名をクリックします。 入札公告等ファイル3 発注図書 発注図書ファイル1 03 設計図書.xlsx

※添付ファイルは必ず「保存」を選択し、タワンロートした後に開いて下さい。

※本案件は電子入札対象案件です。 電子入札システムで本案件を操作する場合は「電子入札システムへ」ボタンを押してログインしてください。

電子入札システムへ

167

発注」

入礼

https://www.epi-cloud.fwd.ne.jp/koukai/do/KK000ShowAction

### X \_\_\_\_

| Contractor and                                                                                                 | 発注情報閲覧            |                  |    |  |  |  |
|----------------------------------------------------------------------------------------------------|-------------------|------------------|----|--|--|--|
| <b>00000</b><br>電子入札システム                                                                                       |                   |                  | 戻る |  |  |  |
|                                                                                                    | 更新日:2020/10/22    |                  |    |  |  |  |
| and the second second                                                                                          | 年度                | 2020年度           |    |  |  |  |
| 重し情報検索                                                                                                    | 件名                | 物品デモ案件           |    |  |  |  |
|                                                                                                    | 契約管理番号            | 20201022001      |    |  |  |  |
| 情報検索                                                                                                    | 入札方式              | 一般競争・最低価格        |    |  |  |  |
| and a second second second second second second second second second second second second second second second | 資格区分              | 指定無し             |    |  |  |  |
|                                                                                                    | 営業品目              |                  |    |  |  |  |
| 影情報検索                                                                                                    | 公開日               | 2020/10/08       |    |  |  |  |
|                                                                                                    | 参加受付期限            | 2020/10/22 10:10 |    |  |  |  |
| 會報检索                                                                                                    | 入札締切日時            | 2020/10/23 17:00 |    |  |  |  |
| HHADAAA                                                                                                    | 開札日               | 2020/10/23       |    |  |  |  |
|                                                                                                    | 予定価格(税抜)          |                  |    |  |  |  |
| <b>亭止情報</b>                                                                                                    | 参加資格要件            | 指定しない            |    |  |  |  |
|                                                                                                    | その他要件等            |                  |    |  |  |  |
| ## A ##                                                                                                    | 備考                |                  |    |  |  |  |
| 체방면                                                                                                    | 摘要                |                  |    |  |  |  |
| t用<br>1                                                                                                    | 課所名               | 総務部 会計課          |    |  |  |  |
|                                                                                                    | 入札公告等ファイル1        | 公告.pdf           |    |  |  |  |
|                                                                                                    | 入札公告等ファイル2        |                  |    |  |  |  |
|                                                                                                    | 入札公告等ファイル3        |                  |    |  |  |  |
|                                                                                                    | When <del>A</del> |                  |    |  |  |  |

**発田図書** 

発達図書ファイル1 03 設計図書.xlsx

※添付ファイルは必ず「保存」を選択し、ダウンロードした後に開いて下さい。

※本案件は電子入札対象案件です。 電子入札システムで本案件を操作する場合は「電子入札システムへ」ボタンを押してログインしてください。

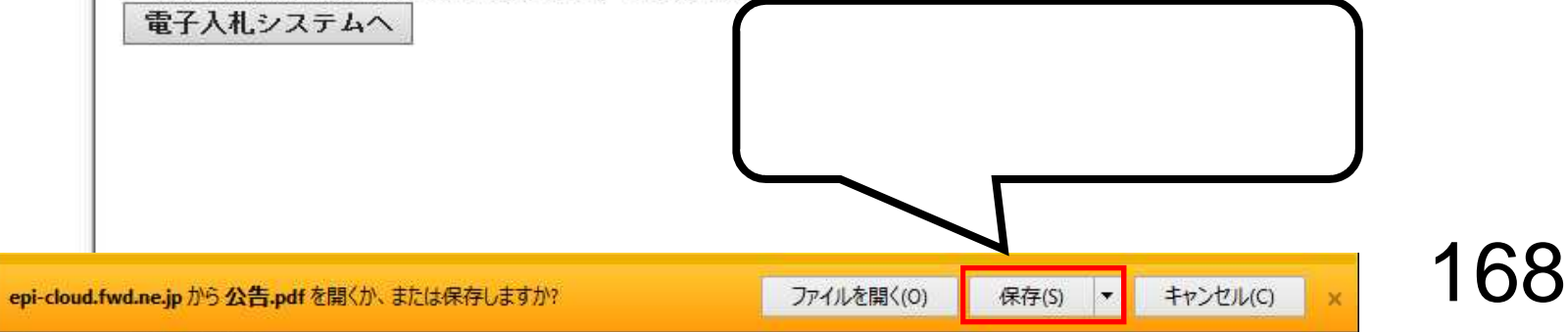

https://www.epi-cloud.fwd.ne.jp/koukai/do/KK000ShowAction

### – 🗆 X

|                   |                                                                                                    | 発注情報閱覧                                  |     |  |  |
|-------------------|----------------------------------------------------------------------------------------------------|-----------------------------------------|-----|--|--|
| 00000<br>電子入札システム |                                                                                                    |                                         | 戻る  |  |  |
|                   | 更新日:2020/10/22                                                                                                    | and the                                 |     |  |  |
| 見通し情報検索           | 平层 44.2                                                                                                    | 2020年度<br>梅日ゴエ安休                        |     |  |  |
|                   | 针石                                                                                                    | 初回了七来什                                  |     |  |  |
|                   | 天津1日2年世 ち しょうちょう しょうちょう ひょうしょう ひょうしょう ひょう ひょうしょう ひょうしょう ひょうしょう ひょうしょう ひょうしょう ひょうしょう ひょうしょう ひょうしょう ひょうしょう ひょうしょう ひょうしょう ひょうしょう ひょうしょう ひょうしょう ひょうしょう ひょうしょう ひょうしょう ひょうしょう ひょうしょう ひょうしょう ひょうしょう ひょうしょう ひょうしょう ひょうしょう ひょうしょう ひょうしょう ひょうしょう ひょうしょう ひょうしょう ひょうしょう ひょうしょう ひょうしょう ひょうしょう ひょうしょう ひょうしょう ひょうしょう ひょうしょう ひょう ひょう ひょう ひょう ひょう ひょう ひょう ひょう ひょう ひ |                                         |     |  |  |
| 注情報検索             | 次北方式                                                                                                    | 加成于"取代"的"                               |     |  |  |
|                   | 月11日之刀 一 一 一 一 一 一 一 一 一 一 一 一 一 一 一 一 一 一 一                                                                                                    |                                         |     |  |  |
| 契約情報検索            | 23890                                                                                                    | -                                       |     |  |  |
|                   | ム(所)口<br>全市の34/11(第日                                                                                                    | 2020/10/08                              |     |  |  |
|                   | シガルスト1分開入<br>入計 (会上11日10年                                                                                                    | 2020/10/22 10:10                        |     |  |  |
| <b>薄情報検索</b>      |                                                                                                    | 2020/10/23 1/00                         |     |  |  |
|                   | ほれしし<br>子字体験(指性)                                                                                                    | 2020/10/23                              |     |  |  |
| 名停止情報             | 为无间的(100%)<br>参加资格更供                                                                                                    | 指定したい。                                  |     |  |  |
|                   | 子の他带性生                                                                                                    | 18 20/ 6 / 1                            |     |  |  |
|                   | にの記名田寺                                                                                                    |                                         |     |  |  |
| が知らせ              | 加つ                                                                                                    |                                         |     |  |  |
|                   | 調査                                                                                                    |                                         |     |  |  |
| 注者用               | 入札公生生ファイル1                                                                                                    |                                         |     |  |  |
| ×==-~             | 入札公告等ファイルク                                                                                                    |                                         |     |  |  |
|                   | 入札公告等ファイルの                                                                                                    |                                         |     |  |  |
|                   |                                                                                                    |                                         |     |  |  |
|                   | 発油図書                                                                                                    |                                         |     |  |  |
|                   | 発達図書ファイル1                                                                                                    | 03 設計図書 xlsx                            |     |  |  |
|                   | ※添付ファイルは必ず「保存」を                                                                                                    | 選択し、ダウンロードした後に開いて下さい。                   |     |  |  |
|                   | ※本案件は電子》北 対象案件                                                                                                    | 70 đ                                    |     |  |  |
|                   |                                                                                                    | 電子入札システムへ」ボタンを押してログインしてください。            |     |  |  |
| 「ダウン              | ロードが完了しました                                                                                                    | - と表示                                   |     |  |  |
|                   |                                                                                                    |                                         |     |  |  |
| される               | ればダウンロード完了^                                                                                                    | です。                                     |     |  |  |
| 促方埠船              | 「でファイルた確認」」て                                                                                                    | ノださい                                    |     |  |  |
| 1不1于场门            | 「しノアイリレゼル自認して                                                                                                    |                                         |     |  |  |
|                   |                                                                                                    |                                         |     |  |  |
|                   |                                                                                                    |                                         |     |  |  |
|                   |                                                                                                    |                                         |     |  |  |
|                   |                                                                                                    |                                         | 160 |  |  |
| 公告.pd             | ffのダウンロードが完了しました。                                                                                                    | ファイルを開く(O) ▼ フォルダーを開く(P) ダウンロードの表示(V) × |     |  |  |

.

# 入札契約結果の確認

・ご覧になりたい調達機関を指定し、入札情報を参照する業務区分を選択して下さい。

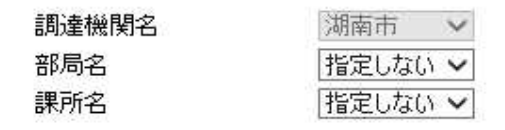

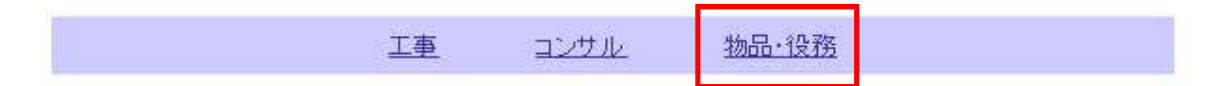

## ※以下のボタンからログインすると、発注図書の差替えが発生した際にメール通知するか選択することができます。

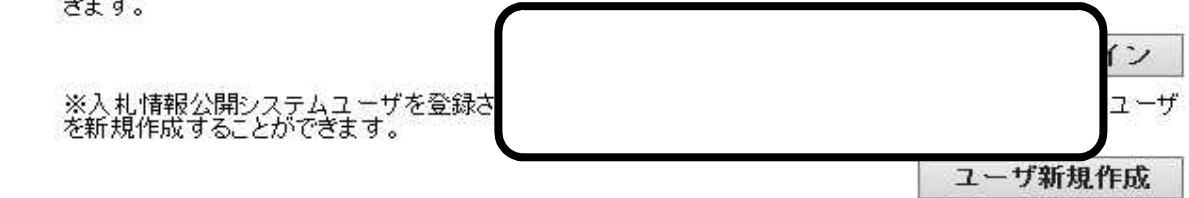

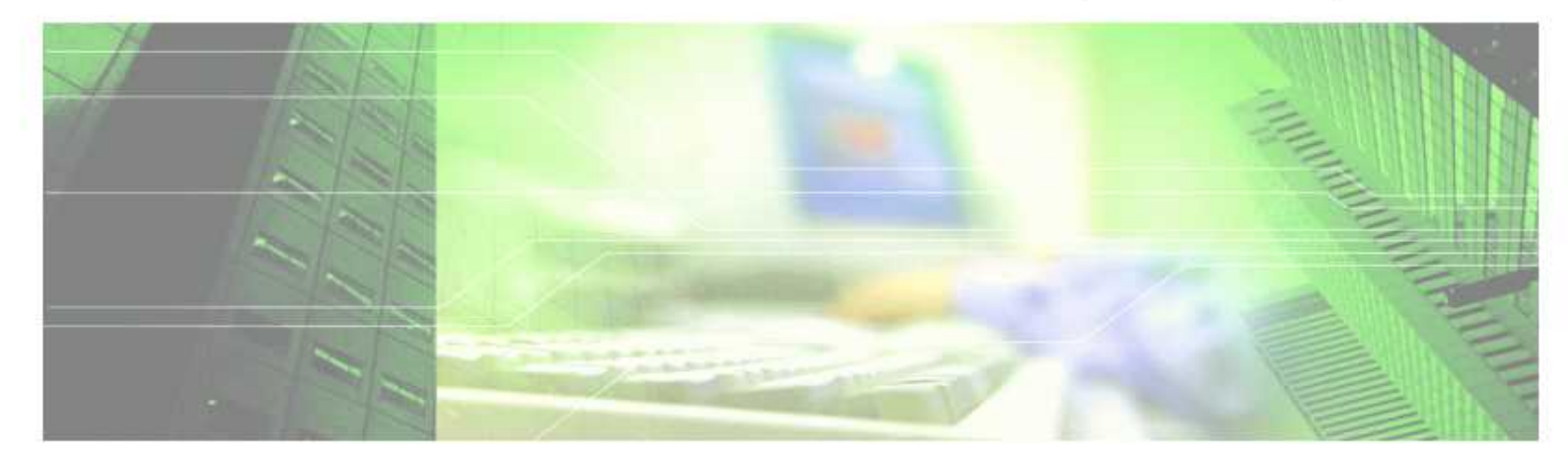

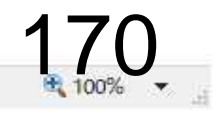

Х

https://www.epi-cloud.fwd.ne.jp/koukai/do/KK000ShowAction

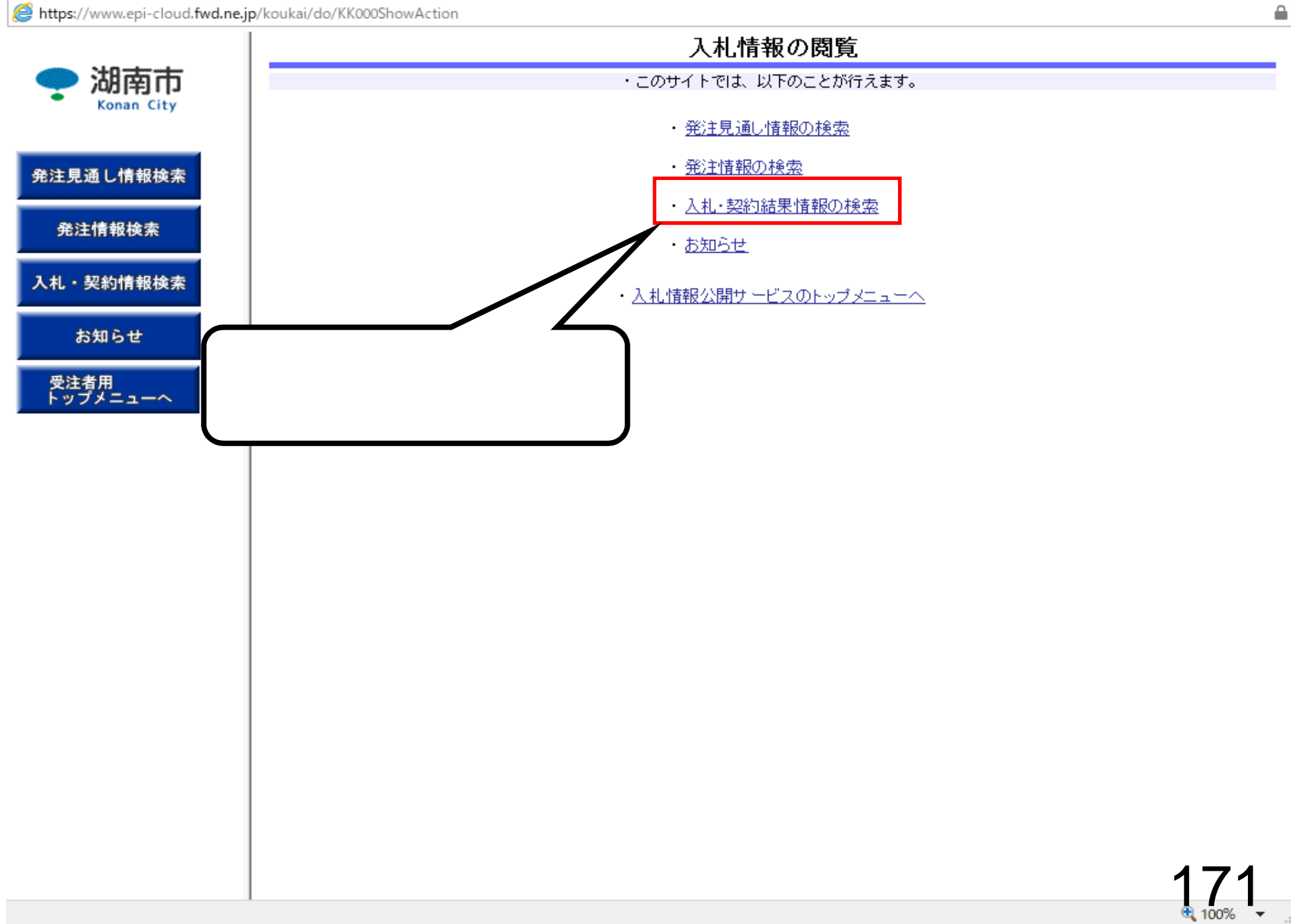

https://www.epi-cloud.fwd.ne.jp/koukai/do/KK000ShowAction

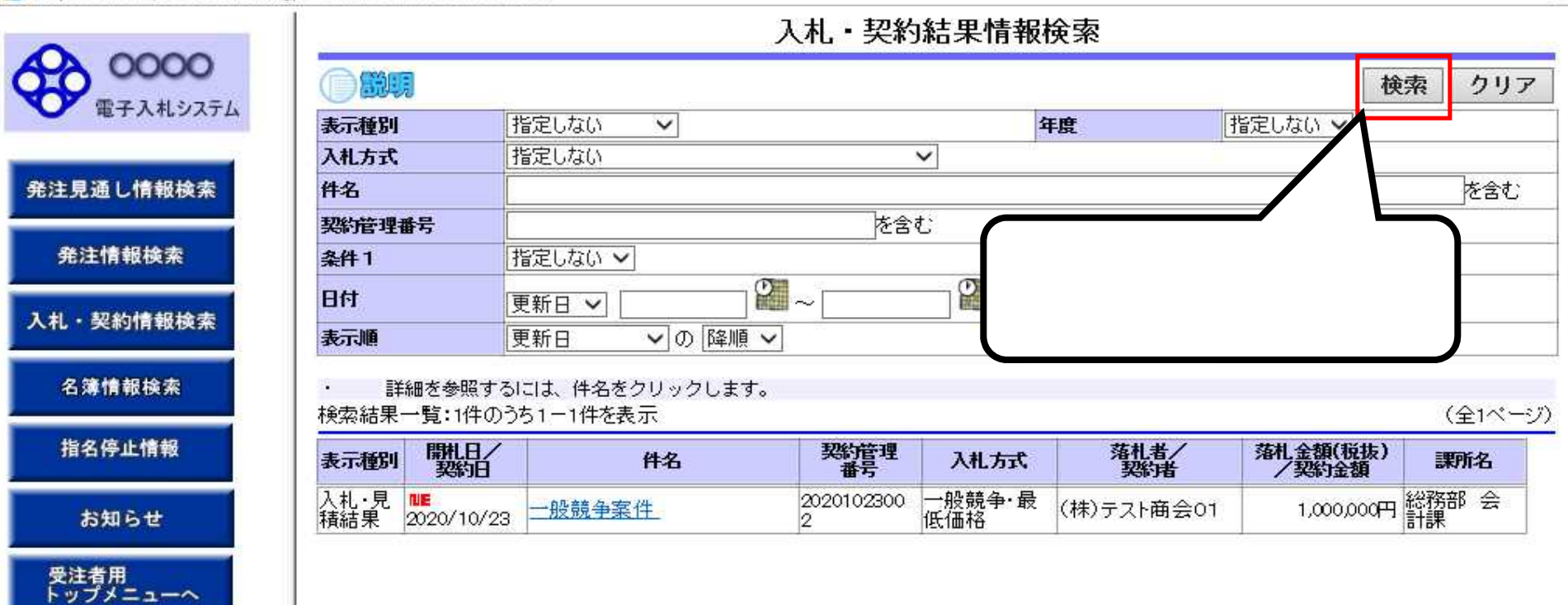

https://www.epi-cloud.fwd.ne.jp/koukai/do/KK000ShowAction

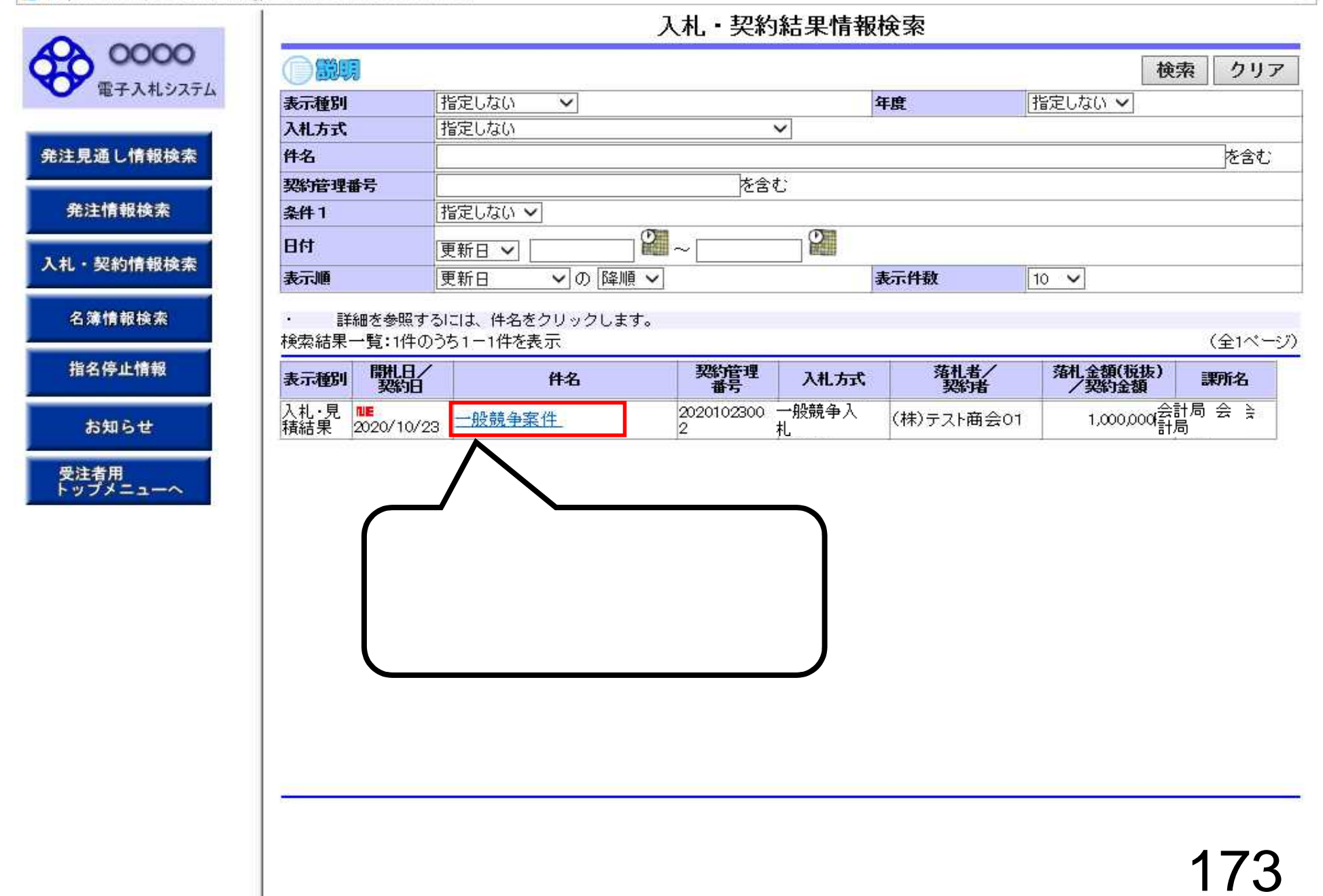

発注見通し情報

入札・契約情報

https://www.epi-cloud.fwd.ne.jp/koukai/do/KK000ShowAction

-

|                   | 入札・見積結果情報閲覧               |                   |    |  |  |
|-------------------|---------------------------|-------------------|----|--|--|
| 00000<br>電子入札システム | 更新日:2020/10/23            |                   | 戻る |  |  |
| 主見通し情報検索          | 開扎結果                      | 落札者決定             |    |  |  |
|                   | 年度                        | 2020年度            |    |  |  |
|                   | 件名                        | 一般競争案件            |    |  |  |
| 発注情報检索            | 契約管理番号                    | 20201023002       |    |  |  |
|                   | 入札方式                      | 一般競争入札            |    |  |  |
| 札・契約情報検索          | 開札日時                      | 2020/10/23 133300 |    |  |  |
|                   | 予定価格(税抜)                  | ******            |    |  |  |
|                   | 調査基準価格/最低制限価格区分           | *****             |    |  |  |
| 名簿情報検索            | 調査基準価格(税抜)<br>/最低制限価格(税抜) | ****              |    |  |  |
|                   | 条参加資格要件                   | 指定しない             |    |  |  |

会計局 会計局

1,000,000

指名停止情報

お知らせ

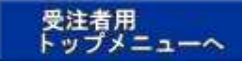

| 加方               |                |                         |           |       |      |
|------------------|----------------|-------------------------|-----------|-------|------|
| ※本画面上記載の金額は全て税抜  | きです。           |                         |           |       |      |
| ※添付ファイルは必ず「保存」を過 | 暑択し、ダウンロードした   | 後に開いて下る                 | きしい。      |       |      |
|                  |                | DRUGH-GADOOR-DURG ALIVO |           |       |      |
| 入札経過(赤色で表示されている  | のは落札業者です。)     |                         |           |       |      |
| 業者名              | 第1回            | 第2回                     | 第3回       | 随意契約  | 1276 |
|                  | 会積(指注)         | - 本語(15tt)              | A#5/1611) | A \$5 | 加安   |
|                  | 32 69 \ 1/1/8/ | <b>亚胡代化的</b>            | 玉银(10:1次) | 35 GR |      |

### くに結里

(株)テスト商会02

条その他要件等 添付ファイル

課所名

| 順位 | 業者名称                                                                                                    | くじ入力番号 | 乱数值 | くじ番号 | 入札書提出日時             | 応札順序 | 備考 |
|----|----------------------------------------------------------------------------------------------------|--------|-----|------|---------------------|------|----|
| 1  | (株)テスト商会01                                                                                                    | 123    | 461 | 584  | 2020/10/23 11:50:45 | 0    |    |
|    | (株)テスト商会02                                                                                                    | 456    | 936 | 392  | 2020/10/23 13:31:15 | 1    |    |
|    | And the second second sec |        |     | 合算数  |                     | 余り   |    |
|    |                                                                                                    |        |     | 976  |                     | 0    |    |